academia

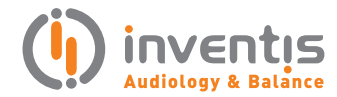

## Frequency lowering verification with Inventis Trumpet

PRODUCT INSIGHTS

There is an occurrence of hearing loss, in a small percentage of the population, so severe in the higher frequencies that it does not allow recovering of speech intelligibility through simple amplification. In these cases it is possible to utilize hearing aids that provide a frequency lowering functionality.

Basically, frequency lowering shifts the sound from one pitch to a lower one, to make speech sounds more audible. Age-related and noise-induced hearing loss occurs mostly in high frequencies. Actually, as we age, the ability of hearing high frequency sounds is progressively lost. Unfortunately, in many languages a significant portion of the sounds needed to understand speech have a frequency equal to or greater than 3000 Hz (e.g. speech sounds like "f", "s", "th"), which means that their audibility will be compromised in the case of age-related hearing loss. A simple amplification of the frequencies associated with these speech sounds would make the signal unclear, due to the distortions that can occur in the ear.

With the use of frequency lowering, instead of being over-amplified, the higher frequencies are shifted to a lower frequency region, where they can be heard with less amplification, and less distortion. Different methods of frequency lowering exist: they can be based Elisa Veronese, Ph.D.

author:

on modulation, compression or signal transposition. Depending on the technique implemented in the hearing aid used, the sound will be played in different ways. For example, frequency lowering based on signal compression, rather than transposing techniques, does not maintain the starting relationship between the different harmonics, which is potentially bothersome if the patient is used to listening to music. This tradeoff may be worth it, depending on the individual.

When verifying the fitting of a hearing aid with the REM system Inventis Trumpet, after adjusting the hearing aid gains, it is possible to check its frequency lowering functionality. The initial curve should be acquired, with the patient wearing the hearing aid switched on, but with frequency lowering disabled; given the type of hearing loss of the patient, it is expected that at the high frequencies a good part of the signal falls out of the region that represents the area of audibility of the subject. Then the frequency lowering is activated and a new curve recorded using the same stimulus as in the region previous step. The signal spectrum is expected to be modified, in such a way that some of the information previously represented at high frequencies is now contained in a lower frequency region.

## HOW TO TEST FREQUENCY LOWERING WITH INVENTIS TRUMPET

Before starting, please make sure that the latest version of Inventis Maestro software is correctly installed on your computer. Plug Inventis Trumpet into the main power supply and connect it to the computer via USB.

**Step 1**: Run Maestro software and click on REM section.

| 185<br> | 9   | $\widehat{}$ |
|---------|-----|--------------|
| QST     | REM | PTA          |
|         |     |              |

Step 2: Select ADVANCED measurement mode.

| мро | ADVANCED | LIVE |
|-----|----------|------|
|     |          |      |

**Step 3:** Make sure that the Frequency Lowering feature is DISABLED on the hearing aid.

| Legend ICRA-3BSMN-M-N<br>ICRA-6PB-N<br>ICRA-URGN-M-N<br>PAINBOW PASSAGE |
|-------------------------------------------------------------------------|
| FREQ LOWERING - S                                                       |

**Step 4:** From the stimulus menu, select the [s], [sh] as stimulus signal, and choose the intensity.

Step 5: Select OUT as visualization mode.

OUT

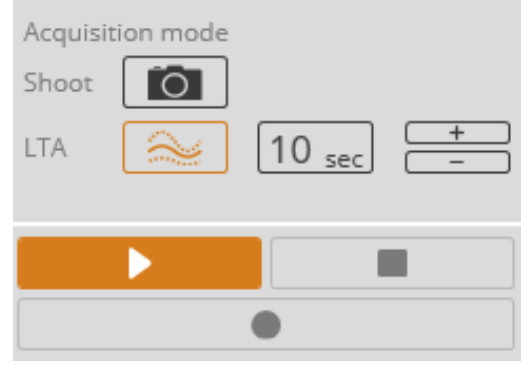

**Step 6:** Choose LTA (long time average) as Acquisition mode and start the measurement by pressing the PLAY button.

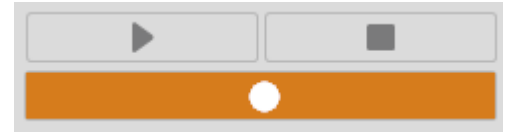

**Step 7:** Wait for the initial calibration to be completed, then click the RECORD button to record the first curve.

**NOTE:** The measure acquired at this stage shows the signal spectrum at the eardrum, without the frequency lowering feature enabled.

**Step 8:** After the first curve is recorded, while the stimulus is still playing, on the hearing aid turn the Frequency Lowering feature ON.

**Step 9:** Once the effects of the frequency lowering are visible and consistent, press the RECORD button.

**NOTE:** The measure acquired at this stage shows the signal spectrum at the eardrum, with the frequency lowering feature enabled.

**Step 10:** Click on STOP to conclude the measurement session.

## RESULTS

Results will be visible on the graph where, thanks to the two curves acquired, you can clearly show your patient the benefits of the frequency lowering feature.

Th two visible curves will refer to the signal output at the eardrum BEFORE and AFTER the frequency lowering activation and, most likely, the second measure should present lower intensities in high frequencies, which have been moved to a lower part of the spectrum.

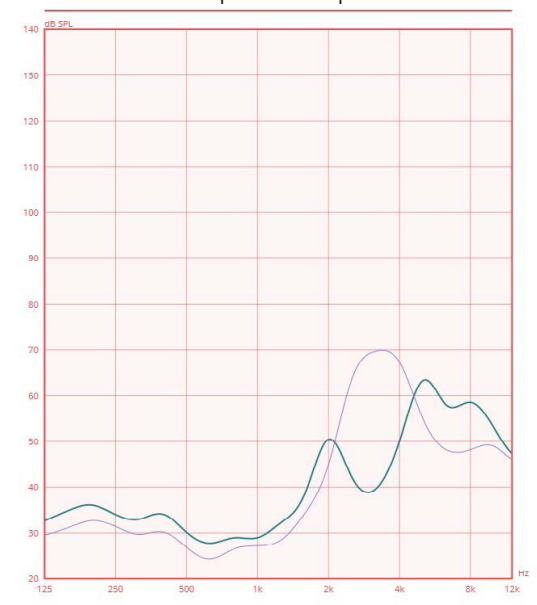

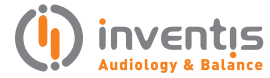

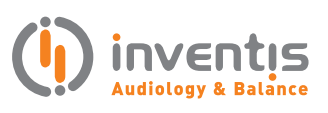

INVENTIS S.r.L. CORSO STATI UNITI, 1/3 35127 PADOVA – ITALIA TEL: +39.049.8962 844 FAX: +39.049.8966 343 info@inventis.it www.inventis.it